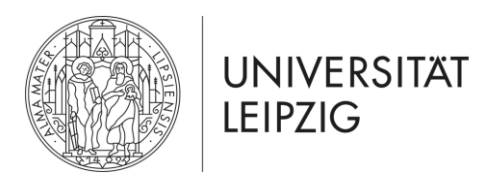

Universität Leipzig Wirtschaftswissenschaftliche Fakultät Studienbüro

### 1. Wählen Sie auf der Startseite "Studium"

| Startseite   Kontakt   Impressum   Datenschutz |                                                                                    | English 🗮            |
|------------------------------------------------|------------------------------------------------------------------------------------|----------------------|
|                                                | Startseite Bewerbung Vorlesungsverzeichnis Studium Nachrichten Benutzerkonto Hilfe | AlmaWeb              |
| Name: Student07 TEST                           |                                                                                    | * Abmelden           |
|                                                | Herzlich willkommen, Student07 TEST!                                               |                      |
|                                                |                                                                                    |                      |
|                                                | Aktivitäten für den: 29.06.2022                                                    |                      |
|                                                | Heutige Veranstaltungen:                                                           |                      |
|                                                |                                                                                    | Stundenplan 🔮 Export |
|                                                | Für heute sind keine Termine angesetzt!                                            |                      |
|                                                | Eingegangene Nachrichten:                                                          |                      |
|                                                |                                                                                    | Archiv               |
|                                                | Sie haben keine neuen Nachrichten!                                                 |                      |

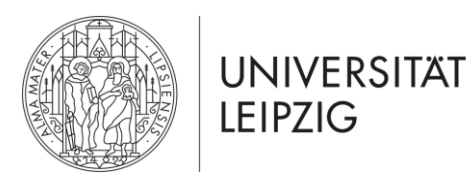

Universität Leipzig Wirtschaftswissenschaftliche Fakultät Studienbüro

### 2. Wählen Sie "Meine Prüfungen"

| Startseite   Kontakt   Impressum   Datenschutz |                                                    |                                 | English 🗮  |
|------------------------------------------------|----------------------------------------------------|---------------------------------|------------|
|                                                | Startseite Bewerbung Vorlesungsverzeichnis Studium | Nachrichten Benutzerkonto Hilfe | Alma Web   |
| Name: Student07 TEST                           |                                                    |                                 | × Abmelden |
|                                                | Studium                                            |                                 |            |
| Module und Veranstaltungen                     | Bitte treffen Sie im Menü eine Auswahl.            |                                 |            |
| Anmeldung                                      |                                                    |                                 |            |
| Anmeldestatus                                  |                                                    |                                 |            |
| Meine Module                                   |                                                    |                                 |            |
| Meine Veranstaltungen                          |                                                    |                                 |            |
| Stundenplan                                    |                                                    |                                 |            |
| Leistungen                                     |                                                    |                                 |            |
| Prüfungsanmeldung                              |                                                    |                                 |            |
| Meine Prüfungen                                |                                                    |                                 |            |
| Prüfungsergebnisse                             |                                                    |                                 |            |
| Modulergebnisse                                |                                                    |                                 |            |
| Notenübersicht                                 |                                                    |                                 |            |
| Schwerpunktwahl                                |                                                    |                                 |            |
| Rückmeldung                                    |                                                    |                                 |            |
| Lastschriftauftrag erteilen                    |                                                    |                                 |            |
| bisherige Lastschriftaufträge                  |                                                    |                                 |            |
| Rückmeldesperren                               |                                                    |                                 |            |
| Dokumente                                      |                                                    |                                 |            |
|                                                |                                                    |                                 |            |

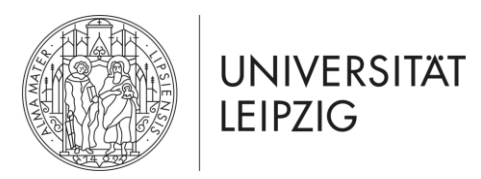

Universität Leipzig Wirtschaftswissenschaftliche Fakultät Studienbüro

3. Wählen Sie "Anmeldung zu Prüfungen"

| Startseite   Kontakt   Impressum   Datenschutz                                                  |                   |                                             |                                                                  |                               | English     |
|-------------------------------------------------------------------------------------------------|-------------------|---------------------------------------------|------------------------------------------------------------------|-------------------------------|-------------|
|                                                                                                 | Startseite Bewerb | ung Vorlesungsverzeichnis Studium N         | lachrichten Benutzerkonto Hilfe                                  | campus                        | AlmaWeb     |
| Name: Student07 TEST                                                                            |                   |                                             |                                                                  |                               | × Abmelo    |
|                                                                                                 | Prüfungen von     | Student07 TEST                              |                                                                  |                               |             |
| Module und Veranstaltungen                                                                      | Wählen Sie ei     | in Semester                                 |                                                                  |                               |             |
| Anmeldung                                                                                       | Veranstal         | tungs-/Modulsemester: WiSe 2021/22 🗸 😂 🗛    | ktualisieren                                                     |                               |             |
| Anmeldestatus                                                                                   |                   |                                             |                                                                  |                               | Drüfungen   |
| Meine Module                                                                                    |                   |                                             |                                                                  | Anmeldung zu                  | J Prufungen |
| Meine Veranstaltungen                                                                           | Nr.               | Veranstaltung/Modul                         | Name                                                             | Datum                         |             |
| Stundenplan                                                                                     | 07-101-1105       | Einführung in die Wirtschaftswissenschaften | Elektronische Prüfungsleistung (100% Multiple Choice) (COVID-19) | Mi, 9. Feb. 2022 13:30-14:30  | Ausgewählt  |
| Leistungen                                                                                      | 10-101-1103       | Mathematik für Wirtschaftswissenschaften I  | Elektronische Prüfungsleistung (COVID-19)                        | Di, 22. Feb. 2022 09:00-11:00 | Ausgewählt  |
| Prüfungsanmeldung                                                                               |                   |                                             |                                                                  |                               |             |
| D Meine Prüfungen                                                                               |                   |                                             |                                                                  |                               |             |
| Prüfungsergebnisse                                                                              |                   |                                             |                                                                  |                               |             |
| Modulergebnisse                                                                                 |                   |                                             |                                                                  |                               |             |
| Notenübersicht                                                                                  |                   |                                             |                                                                  |                               |             |
| Schwerpunktwahl                                                                                 |                   |                                             |                                                                  |                               |             |
|                                                                                                 |                   |                                             |                                                                  |                               |             |
| Rückmeldung                                                                                     |                   |                                             |                                                                  |                               |             |
| Rückmeldung<br>Lastschriftauftrag erteilen                                                      |                   |                                             |                                                                  |                               |             |
| Rückmeldung<br>Lastschriftauftrag erteilen<br>bisherige Lastschriftaufträge                     |                   |                                             |                                                                  |                               |             |
| Rückmeldung<br>Lastschriftauftrag erteilen<br>bisherige Lastschriftaufträge<br>Rückmeldesperren |                   |                                             |                                                                  |                               |             |

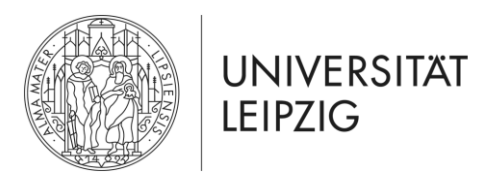

Universität Leipzig Wirtschaftswissenschaftliche Fakultät Studienbüro

- 4. Unter Veranstaltungs-/ Modulsemester müssen Sie das Semester wählen, in dem Sie erstmalig für das Modul angemeldet waren.
  - Beispiel: Sie haben sich im WiSe 21/22 für das Modul "Mathematik für Wirtschaftswissenschaften I" angemeldet
    - Wenn Sie sich für die Wiederholungsprüfung im SoSe22 anmelden möchten, müssen Sie für die Anmeldung das

Modulsemester WiSe 21/22 auswählen

| UNIVERSITAT                   |                                       |                                                     |                                                   |                          |
|-------------------------------|---------------------------------------|-----------------------------------------------------|---------------------------------------------------|--------------------------|
| LEIPZIG                       | Startseite Bewerbung Vorlesungsverze  | ichnis Studium Nachrichten Benutzerkonto Hilfe      |                                                   | AlmaWeb                  |
| Name: Student07 TEST          |                                       |                                                     |                                                   | <b>x</b> Abme            |
| lodule und Veranstaltungen    | Anmeldung zu Prufungen für Studento.  | TEST                                                |                                                   |                          |
| Anmeldung                     | aus, in welchem Sie das Modul/die Ve  | eranstaltung erstmalig belegt haben.                | inien sie für die Anmeldung zu wiederholungspruid | ungen bitte das Semester |
| Anmeldestatus                 |                                       |                                                     |                                                   |                          |
| Meine Module                  | Wählen Sie ein Semester               |                                                     |                                                   |                          |
| Meine Veranstaltungen         | Veranstaltungs-/Modulsemester:        | Wi5a 2021/22 xz                                     |                                                   |                          |
| Stundenplan                   | veranstattungs-/Houdisenfester.       | Aktualisieren                                       |                                                   |                          |
| eistungen                     |                                       |                                                     |                                                   | Meine Prüfungen          |
| Prüfungsanmeldung             | Nr. Veranstaltung/Modul               | Prüfung                                             | Datum                                             |                          |
| Meine Prüfungen               |                                       |                                                     |                                                   |                          |
| Prüfungsergebnisse            | 10-<br>101- Mathematik für Wirtschaft | swissenschaften I                                   |                                                   |                          |
| Modulergebnisse               | 1103                                  |                                                     |                                                   |                          |
| Notenübersicht                |                                       | Elektronische Prüfungsleistung (COVID-19) 1. Termin | Di, 22. Feb. 2022 09:00-11:00                     | Ausgewählt               |
| Schwerpunktwahl               |                                       |                                                     |                                                   |                          |
| ückmeldung                    |                                       | Klausur 1. Termin                                   | Fr, 17. Jun. 2022 15:15-17:15                     | Anmelden                 |
| Lastschriftauftrag erteilen   |                                       |                                                     |                                                   |                          |
| bisherige Lastschriftaufträge |                                       |                                                     |                                                   |                          |
|                               |                                       |                                                     |                                                   |                          |
| Rückmeldesperren              |                                       |                                                     |                                                   |                          |

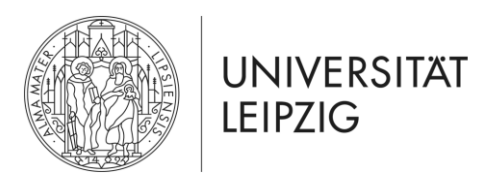

Universität Leipzig 2022

## Klickanleitung Prüfungsanmeldung für Wiederholer in AlmaWeb

Universität Leipzig Wirtschaftswissenschaftliche Fakultät Studienbüro

5. Klicken Sie – nachdem Sie das Semester der Modulanmeldung ausgewählt haben – auf "Anmelden"

| tartseite   Kontakt   Impressum   Datenschutz     |                                      |                                                                                                    |                                                   | l                         |
|---------------------------------------------------|--------------------------------------|----------------------------------------------------------------------------------------------------|---------------------------------------------------|---------------------------|
|                                                   | Startseite Bewerbung Vorlesungsverz  | eichnis Studium Nachrichten Benutzerkonto Hilfe                                                          |                                                   | Alma We                   |
| Name: Student07 TEST                              |                                      |                                                                                                    |                                                   | × /                       |
|                                                   | Anmeldung zu Prüfungen für Student   | D7 TEST                                                                                                  |                                                   |                           |
| Module und Veranstaltungen                        |                                      |                                                                                                    |                                                   |                           |
| Anmeldung                                         | aus, in welchem Sie das Modul/die V  | tschaftswissenschaftlichen Fakultät und der Juristenfakultät: W<br>/eranstaltung erstmalig belegt haben. | Wahlen Sie für die Anmeldung zu Wiederholungspruf | fungen bitte das Semester |
| Anmeldestatus                                     |                                      |                                                                                                    |                                                   |                           |
| Meine Module                                      | Wählen Sie ein Semester              |                                                                                                    |                                                   |                           |
| Meine Veranstaltungen                             |                                      |                                                                                                    |                                                   |                           |
| Stundenplan                                       | veranstältungs-/Modulsemester:       | WiSe 2021/22 V C Aktualisieren                                                                           |                                                   |                           |
| Leistungen                                        |                                      |                                                                                                    |                                                   | Meine Prüfungen           |
| Prüfungsanmeldung                                 | Nr Veranstaltung / Modul             | Drüfung                                                                                                  | Datum                                             |                           |
| Meine Prüfungen                                   | With Veranstattung/Houtin            | Protong                                                                                                  | Datum                                             |                           |
| Prüfungsergebnisse                                | 10-<br>101- Mathematik für Wirtschaf | ftswissenschaften I                                                                                      |                                                   |                           |
| Modulergebnisse                                   | 1103                                 |                                                                                                    |                                                   |                           |
| Notenübersicht                                    |                                      | Elektronische Prüfungsleistung (COVID-19) 1. Termin                                                      | Di, 22. Feb. 2022 09:00-11:00                     | Ausgewählt                |
| Schwerpunktwahl                                   |                                      |                                                                                                    |                                                   |                           |
| Rückmeldung                                       |                                      | Klausur 1. Termin                                                                                        | Fr, 17. Jun. 2022 15:15-17:15                     | Anmelden                  |
| Lastschriftauftrag erteilen                       |                                      |                                                                                                    |                                                   |                           |
|                                                   |                                      |                                                                                                    |                                                   |                           |
| bisherige Lastschriftaufträge                     |                                      |                                                                                                    |                                                   |                           |
| bisherige Lastschriftaufträge<br>Rückmeldesperren |                                      |                                                                                                    |                                                   |                           |

Zum Anfang der Seite

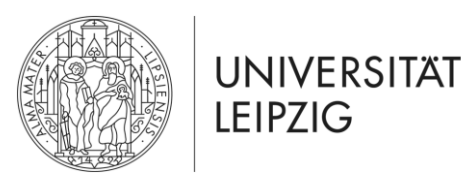

Universität Leipzig Wirtschaftswissenschaftliche Fakultät Studienbüro

### 6. Klicken Sie anschließend auf "Abschicken"

| UNIVERSITAT                   | Startselte Bewerbung Vork                | esungsverzeichnis <mark>Studium</mark> Nachrichten B | enutzerkonto Hilfe    | AlmaWe<br>campus management syst                              |
|-------------------------------|------------------------------------------|------------------------------------------------------|-----------------------|---------------------------------------------------------------|
| Name: Student07 TEST          |                                          |                                                      |                       | ×A                                                            |
|                               | Prüfungsanmeldung                        |                                                      |                       |                                                               |
| Module und Veranstaltungen    | Hinweis:<br>Bitte überprüfen Sie die ang | gezeigten Anmeldungsdaten. Bestätigen Sie, um sich   | anzumelden.           |                                                               |
| Anmeldung                     |                                          |                                                      |                       |                                                               |
| Anmeldestatus                 |                                          |                                                      |                       |                                                               |
| Meine Module                  | Nr.                                      | 10-101-1103                                          |                       |                                                               |
| Meine Veranstaltungen         | Name                                     | Mathematik für Wirtschaftswissenschaften I           |                       |                                                               |
| Stundenplan                   | Tm Pahman yan Madul                      | 10-101-1102 Mathematik für Wirtschaftswissensch      | often I               |                                                               |
| Leistungen                    | In Kannen von Modul                      | 10-101-1105 Plathematik für Wirtschaltswissensch     | laiten 1              |                                                               |
| Prüfungsanmeldung             | Studium                                  | Wirtschaftswissenschaften, Bachelor of Science (P    | 0 2016)               |                                                               |
| Meine Prüfungen               | Ne                                       | Namo                                                 | Briifung (Cowichtung) | Datum                                                         |
| Prüfungsergebnisse            |                                          | Name                                                 | Protong (Gewichtung)  | Datum                                                         |
| Modulergebnisse               | 10-101-1103                              | Mathematik für Wirtschaftswissenschaften I           | Klausur (1)           | 1.Termin (17.06.22   15:15, Raum Seminarraum 1 - I119 I1.008) |
| Notenübersicht                |                                          |                                                      |                       |                                                               |
| Schwerpunktwahl               | Bestätigen                               |                                                      |                       | $\sim$                                                        |
| Rückmeldung                   |                                          |                                                      |                       | Abschicken                                                    |
| Lastschriftauftrag erteilen   |                                          |                                                      |                       |                                                               |
| bisherige Lastschriftaufträge |                                          |                                                      |                       |                                                               |
| Rückmeldesperren              |                                          |                                                      |                       |                                                               |
| Dokumente                     |                                          |                                                      |                       |                                                               |

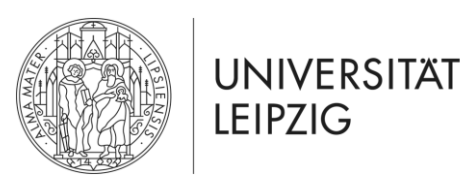

Universität Leipzig Wirtschaftswissenschaftliche Fakultät Studienbüro

7a. Unter "Meine Prüfungen" sehen Sie für welche Prüfungen Sie im aktuellen Semester (hier: SoSe 22) angemeldet sind

(In diesem Dialog müssen Sie im Feld Veranstaltungs-/ Modulsemester das aktuelle Semester wählen)

| Startseite   Kontakt   Impressum   Datenschutz |                      |                                               |                  |                               | English 🎽              |
|------------------------------------------------|----------------------|-----------------------------------------------|------------------|-------------------------------|------------------------|
|                                                | Startseite Bewerbung | Vorlesungsverzeichnis Studium Nachrichten Ben | utzerkonto Hilfe |                               | Alma Web               |
| Name: Student07 TEST                           |                      |                                               |                  |                               | <b>x</b> Abmelden      |
|                                                | Prüfungen von Stu    | dent07 TEST                                   |                  |                               |                        |
| Module und Veranstaltungen                     | Wählen Sie ein S     | emester                                       |                  |                               |                        |
| Anmeldung                                      | Veranstaltung        | s-/Modulsemester: SoSe 2022 V CAktualisieren  |                  |                               |                        |
| Anmeldestatus                                  |                      |                                               |                  |                               |                        |
| Meine Module                                   |                      |                                               |                  |                               | Anmeldung zu Prüfungen |
| Meine Veranstaltungen                          | Nr.                  | Veranstaltung/Modul                           | Name             | Datum                         |                        |
| Stundenplan                                    | 10-101-1103          | Mathematik für Wirtschaftswissenschaften I    | Klausur          | Fr, 17. Jun. 2022 15:15-17:15 | Ausgewählt             |
| 🖬 Leistungen                                   |                      |                                               |                  |                               |                        |
| Prüfungsanmeldung                              |                      |                                               |                  |                               |                        |
| Meine Prüfungen                                |                      |                                               |                  |                               |                        |
| Prüfungsergebnisse                             |                      |                                               |                  |                               |                        |
| Modulergebnisse                                |                      |                                               |                  |                               |                        |
| Notenübersicht                                 |                      |                                               |                  |                               |                        |
| Schwerpunktwahl                                |                      |                                               |                  |                               |                        |
| Rückmeldung                                    |                      |                                               |                  |                               |                        |
| Lastschriftauftrag erteilen                    |                      |                                               |                  |                               |                        |
| bisherige Lastschriftaufträge                  |                      |                                               |                  |                               |                        |
| Rückmeldesperren                               |                      |                                               |                  |                               |                        |
| Distance in the                                |                      |                                               |                  |                               |                        |

Universität Leipzig 2022

Zum Anfang der Seite

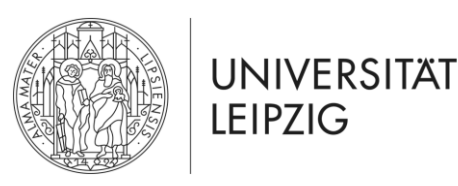

Universität Leipzig Wirtschaftswissenschaftliche Fakultät Studienbüro

7b. Alternativ sehen Sie auch unter "Meine Prüfungen" → "Anmeldung zu Prüfungen" für welche Prüfungen Sie angemeldet sind

(In diesem Dialog müssen Sie im Feld Veranstaltungs-/ Modulsemester das Semester der erstmaligen Modulanmeldung wählen)

| Startseite   Kontakt   Impressum   Datenschutz |                   |                                             |                                                                  |                               | English 🗮   |
|------------------------------------------------|-------------------|---------------------------------------------|------------------------------------------------------------------|-------------------------------|-------------|
|                                                | Startseite Bewerb | oung Vorlesungsverzeichnis Studium N        | Nachrichten Benutzerkonto Hilfe                                  | campu                         | AlmaWeb     |
| Name: Student07 TEST                           |                   |                                             |                                                                  |                               | × Abmelden  |
|                                                | Prüfungen von     | 1 Student07 TEST                            |                                                                  |                               |             |
| Module und Veranstaltungen                     | Wählen Sie e      | in Semester                                 |                                                                  |                               |             |
| Anmeldung                                      | Veransta          | ltungs-/Modulsemester: WiSe 2021/22 🗸 📿 🗚   | ktualisieren                                                     |                               |             |
| Anmeldestatus                                  |                   |                                             |                                                                  |                               | D. H.C.     |
| Meine Module                                   |                   |                                             |                                                                  | Anmeldung z                   | u Prutungen |
| Meine Veranstaltungen                          | Nr.               | Veranstaltung/Modul                         | Name                                                             | Datum                         |             |
| Stundenplan                                    | 07-101-1105       | Einführung in die Wirtschaftswissenschaften | Elektronische Prüfungsleistung (100% Multiple Choice) (COVID-19) | Mi, 9. Feb. 2022 13:30-14:30  | Ausgewählt  |
| Leistungen                                     | 10-101-1103       | Mathematik für Wirtschaftswissenschaften I  | Elektronische Prüfungsleistung (COVID-19)                        | Di, 22. Feb. 2022 09:00-11:00 | Ausgewählt  |
| Prüfungsanmeldung                              |                   |                                             |                                                                  |                               |             |
| Meine Prüfungen                                |                   |                                             |                                                                  |                               |             |
| Prüfungsergebnisse                             |                   |                                             |                                                                  |                               |             |
| Modulergebnisse                                |                   |                                             |                                                                  |                               |             |
| Notenübersicht                                 |                   |                                             |                                                                  |                               |             |
| Schwerpunktwahl                                |                   |                                             |                                                                  |                               |             |
| Rückmeldung                                    |                   |                                             |                                                                  |                               |             |
| Lastschriftauftrag erteilen                    |                   |                                             |                                                                  |                               |             |
| bisherige Lastschriftaufträge                  |                   |                                             |                                                                  |                               |             |
| Rückmeldesperren                               |                   |                                             |                                                                  |                               |             |
| Dokumente                                      |                   |                                             |                                                                  |                               |             |